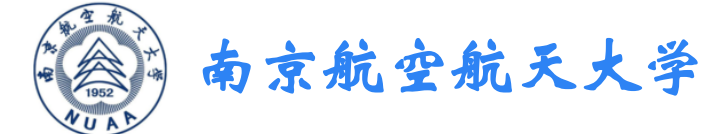

# 尔雅通识课学习手册 (学生版)

#### 手机端学习方式

扫描右侧二维码,下载超星学习通APP,

选择"新用户注册"-设置登录密码—绑定学校—验证学号

学校名称:南京航空航天大学

学号:校内学号

PC端学习方式

登录地址: http://nuaa.fanya.chaoxing.com

账号: 学号 密码同手机端

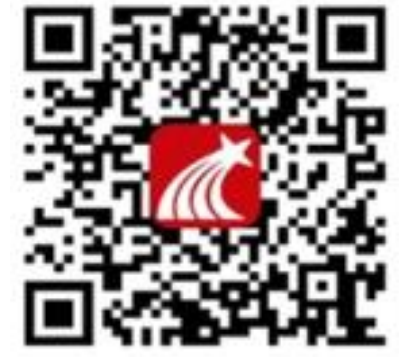

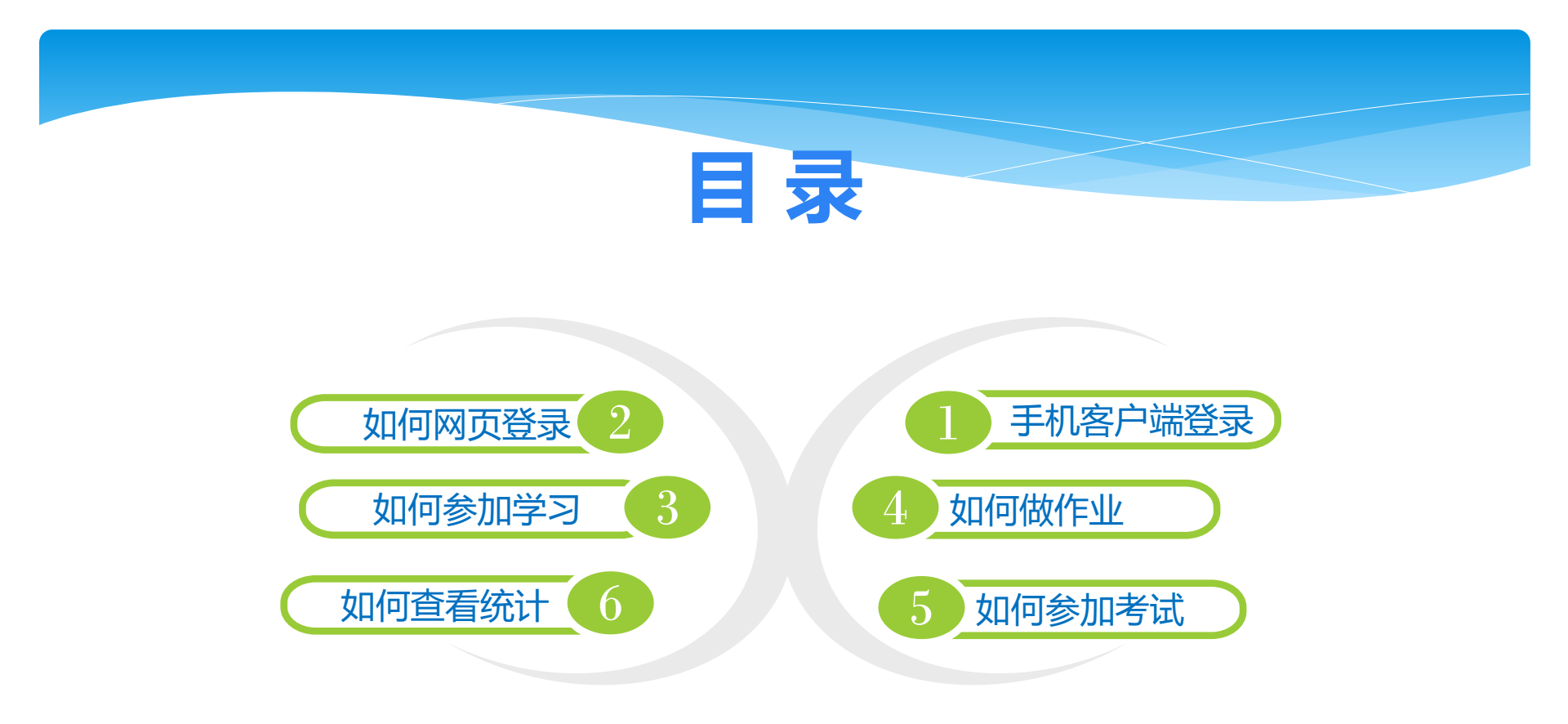

一、手机客户端登录

下载客户端 "超星学习通" 选择"新用户注册—绑定 学校—验证学号" 登录

登录查看课程 进行学习

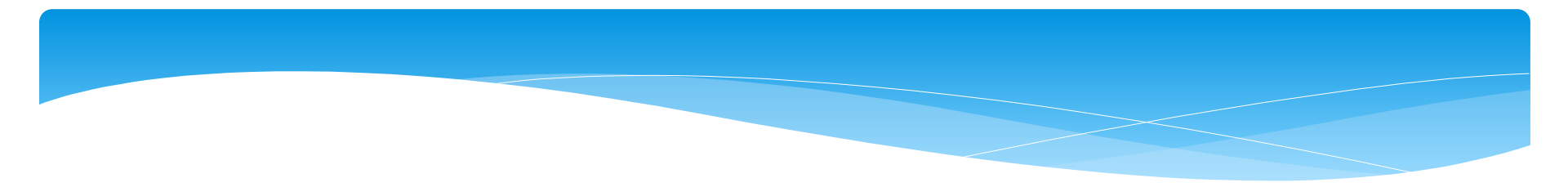

# **01** 扫码或在应用市场下载 "超星学习通"

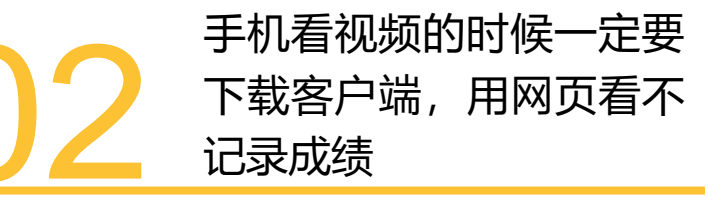

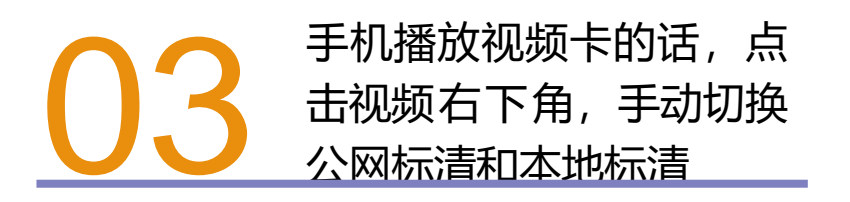

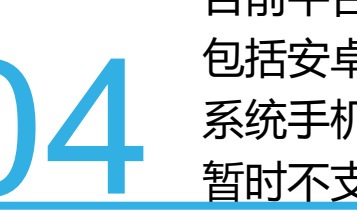

目前平台支持的移动终端 包括安卓系统手机、iOS 系统手机和安卓平板电脑, 暂时不支持iPad。

🗢 📶 51% 🔳 13:13 🏑 中国联通4G 📓 🖪 视频·优酷版 日常生活 手机找回 联系人 ×  $\bigcirc$ 5 手机管家 P 8 学习诵 . . . 

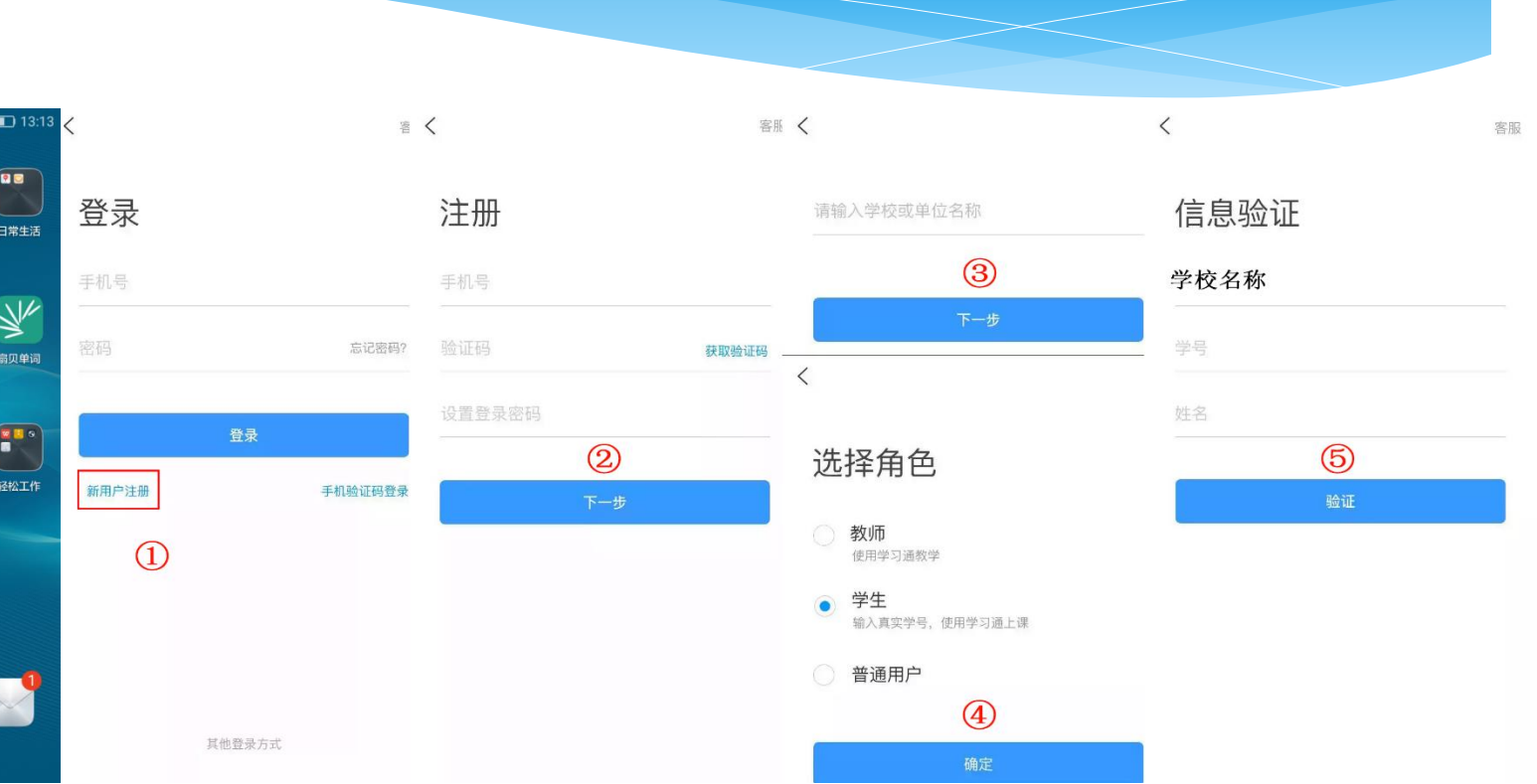

## 二、如何网页登录

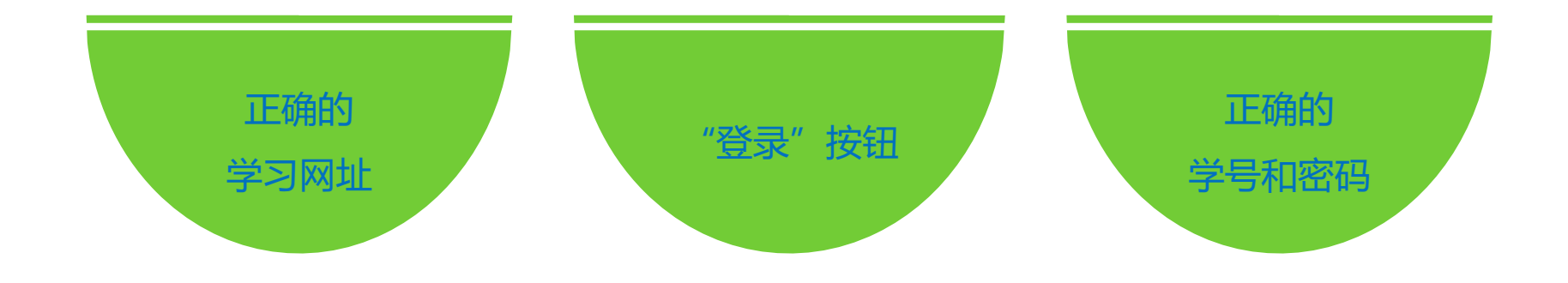

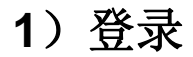

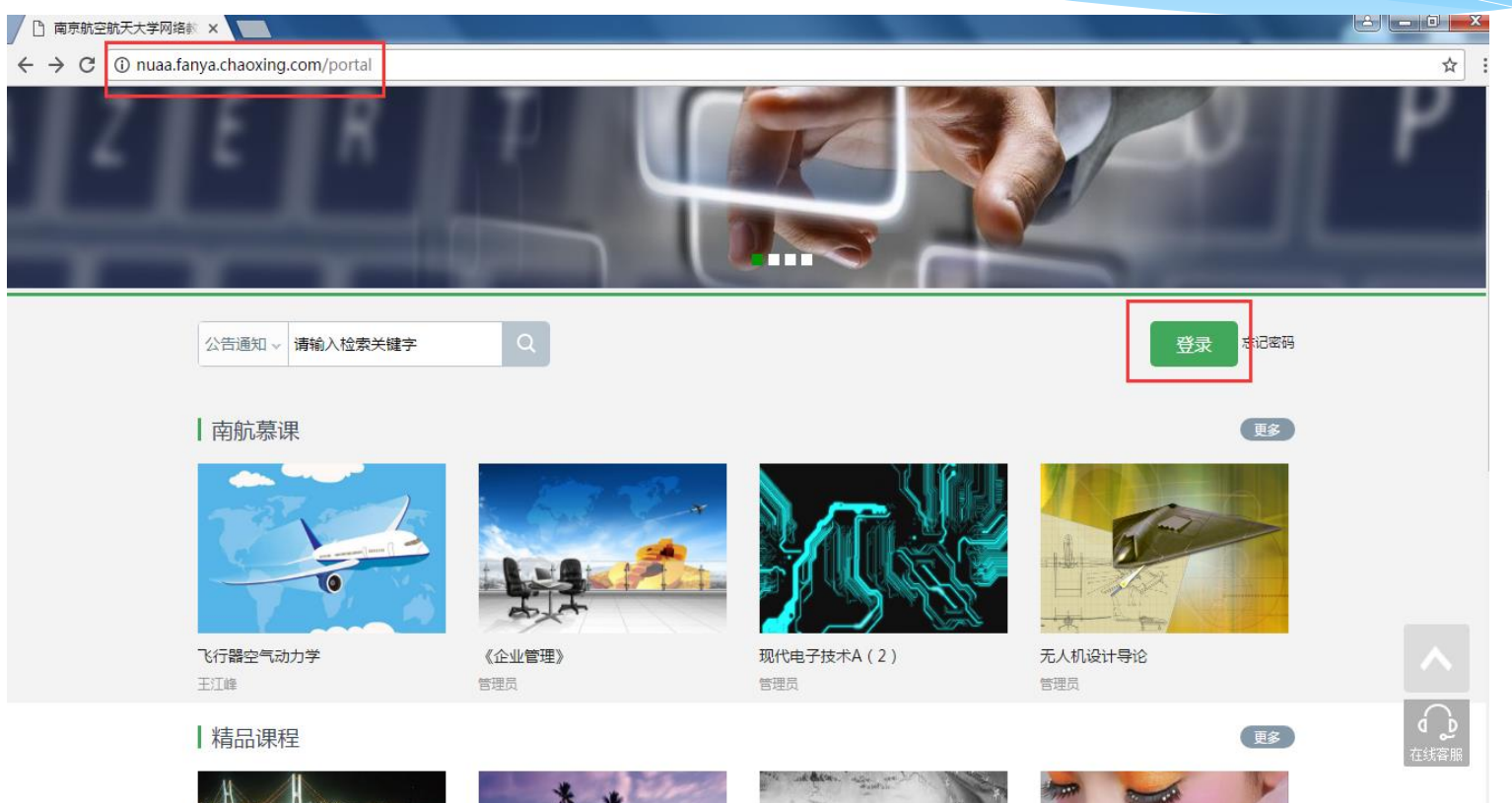

23, 111

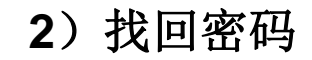

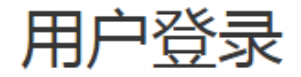

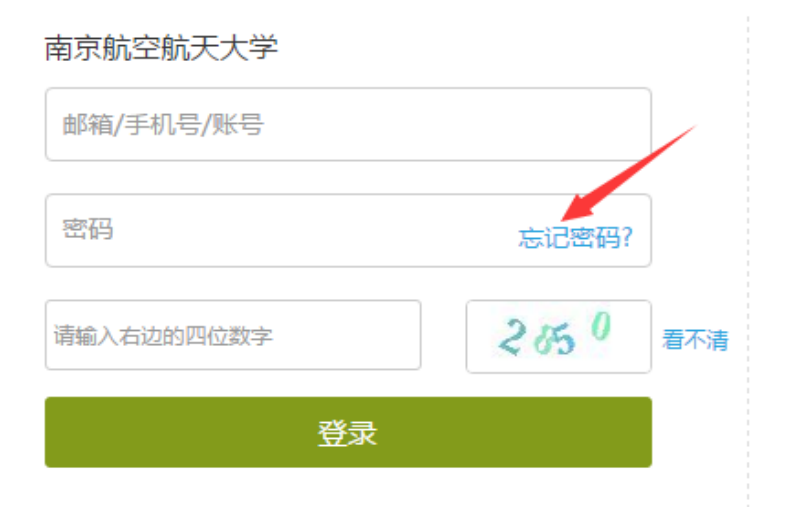

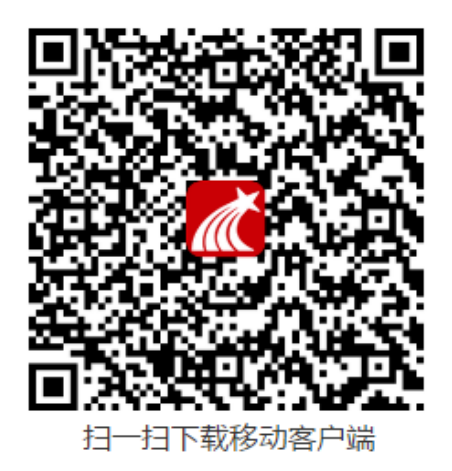

3) 修改个人信息和密码

| <ul> <li> 张慧 ※課題 ※課題 ※示组 ① 笔记 ① 云盘 ※示算 》 (1) ※示算 》 (1) 》 (1)</li></ul> |      |         | 我学的课                         |
|----------------------------------------------------------------------------------------------------|------|---------|------------------------------|
| <ul> <li>● 专题</li> <li>◎ 小组</li> <li>○ 云盘</li> <li>○ 云盘</li> <li>○ 示盘</li> <li>○ 示量</li> <li>○ 示量</li> </ul>                                                                                                    | 引入   | tān (an | 大学生                          |
| <ul> <li>○ 云盘</li> <li>○ 云盘</li> <li>○ 云盘</li> </ul>                                                                                                    | ■ 专题 |         |                              |
| △ 云盘  庄明科 谢伟 常言売   尔雅通识课大学生成长基础课程                                                                                                    | 2 笔记 |         | 大学生职业生涯规划                    |
| ◎ 管理应用                                                                                                    | ○云盘  | ◎ 管理应用  | 庄明科 谢伟 常雪亮<br>尔雅通识课大学生成长基础课程 |

三、如何参加学习

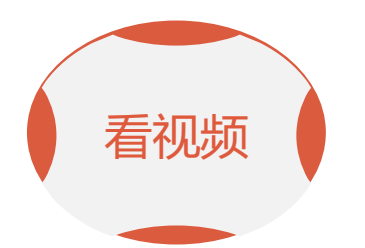

学生登陆空间之后, 点击课程,然后进 入学习空间,点击 章节进行学习

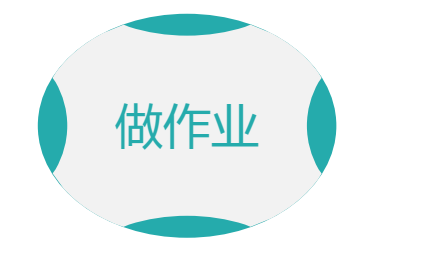

看完一集视频后并 完成作业才可以进 入下一集

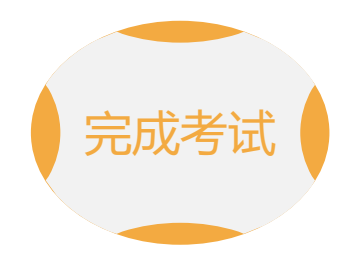

进入个人学习空间 后,点击导航栏里 的"考试",可以 查看考试时间 常见问题应急处理办法

◆ 视频无法播放

解决办法: 在视频播放器右下角切换到"公网标清"试试, 如果视频是黑屏的话, 建议安装flash播放插件。

◆ 作业界面显示不全

解决办法:推荐使用谷歌或者是火狐浏览器。

◆ 视频无法播放下一集

解决办法:建议把视频和作业全部完成之后才可以进入下一集,如果都完成了 还是进入不了下一集的话,点击页面右侧的章节后的小圆圈,复核一下试试。 ◆什么时候考试

解决办法:建议自己登录后点击导航栏的"考试",查看考试时间。

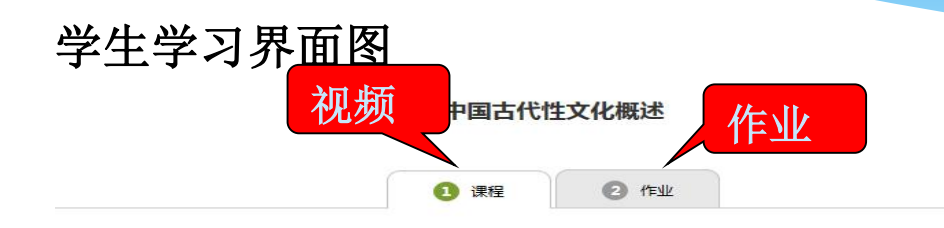

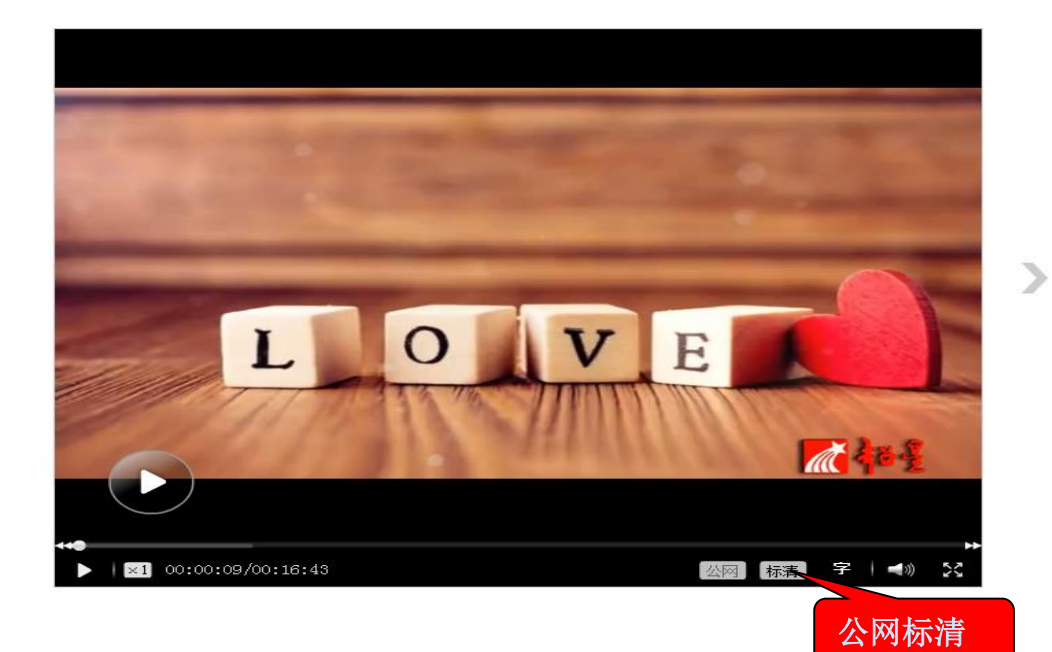

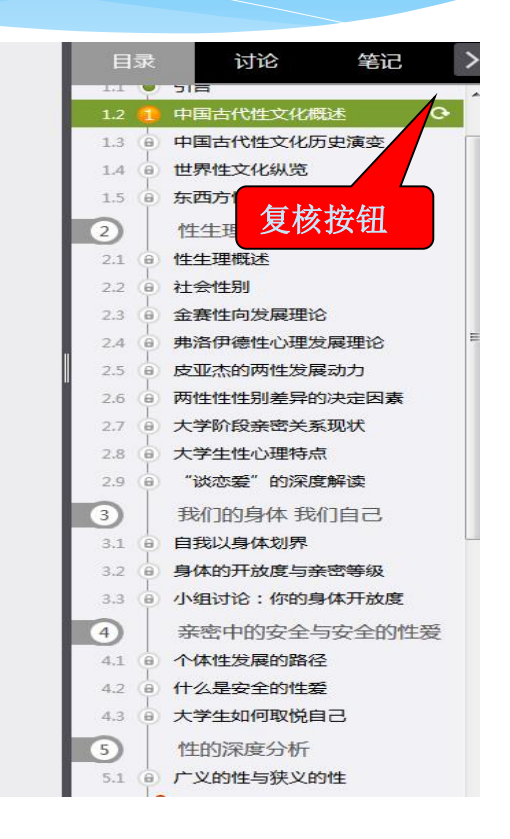

+

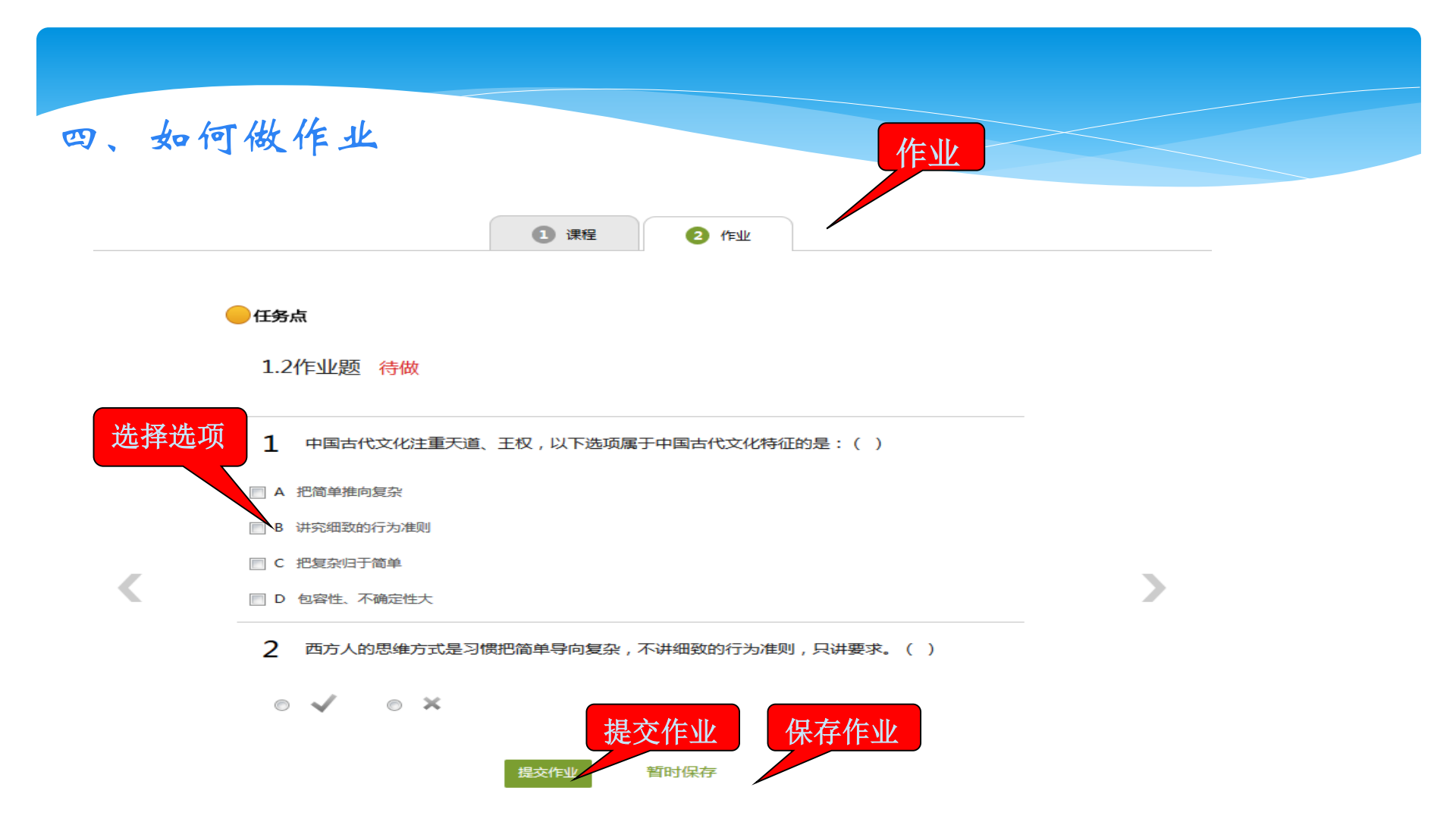

注意事项

作业一旦提交就无法更改,请提交前一定要确认试题 是否是全部完成 2 保存作业只是保存当前完成的选项,不是提交作业, 如果只保存不提交的话,是没有作业成绩的 作业提交不成功的话,建议先换谷歌浏览器和网络环 31 境好的地方尝试提交。

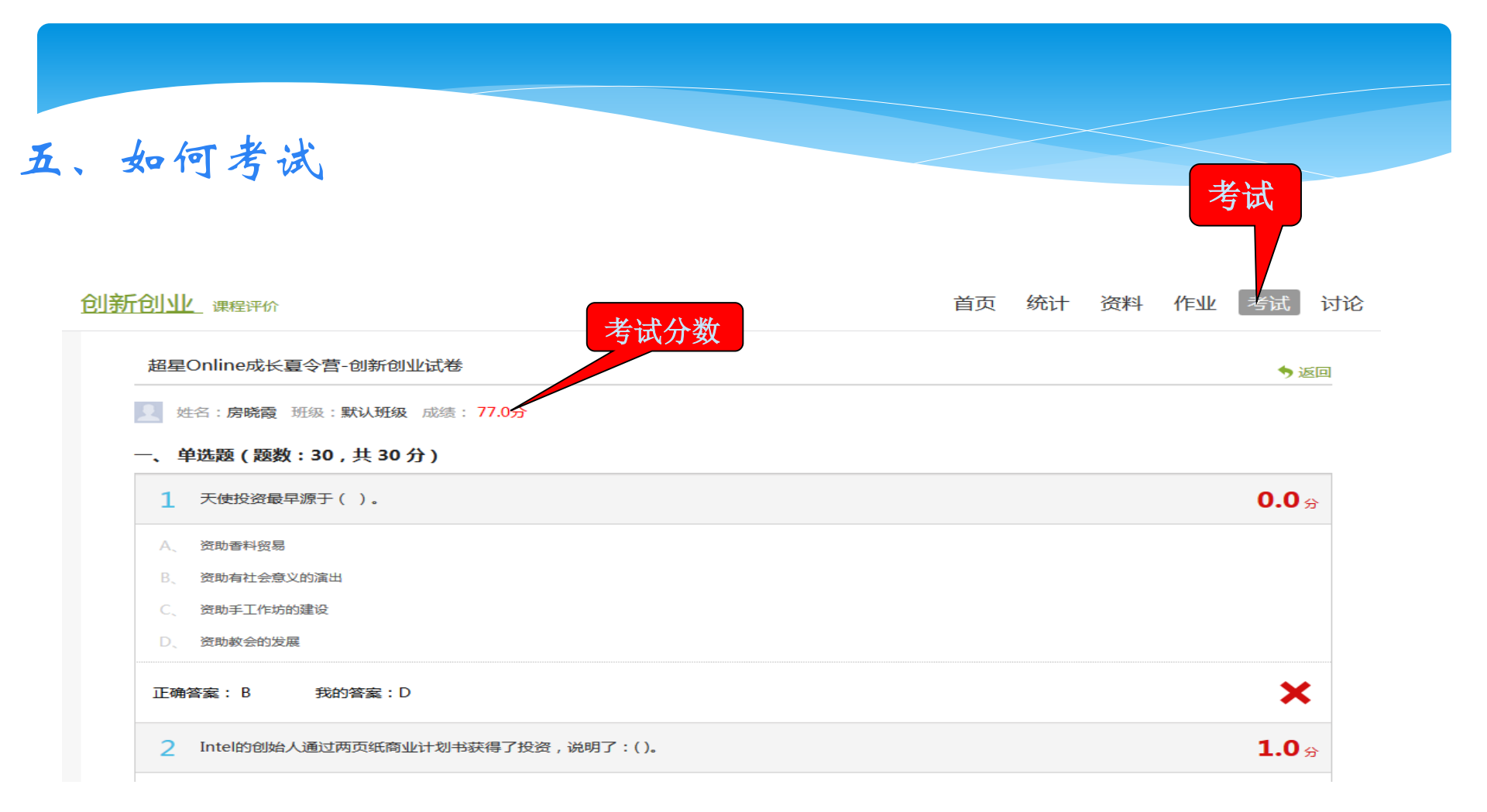

注意事项

| A     | В     |       |        |
|-------|-------|-------|--------|
| 考试有时间 | 保存考试之 | 一定注意考 | 考试截止前  |
| 限制,点击 | 后,下次登 | 试时间,错 | 要提交试卷, |
| 考试后右上 | 录考试时间 | 过考试时间 | 仅保存不提  |
| 角有提示  | 是累计的  | 按0分处理 | 交无成绩   |

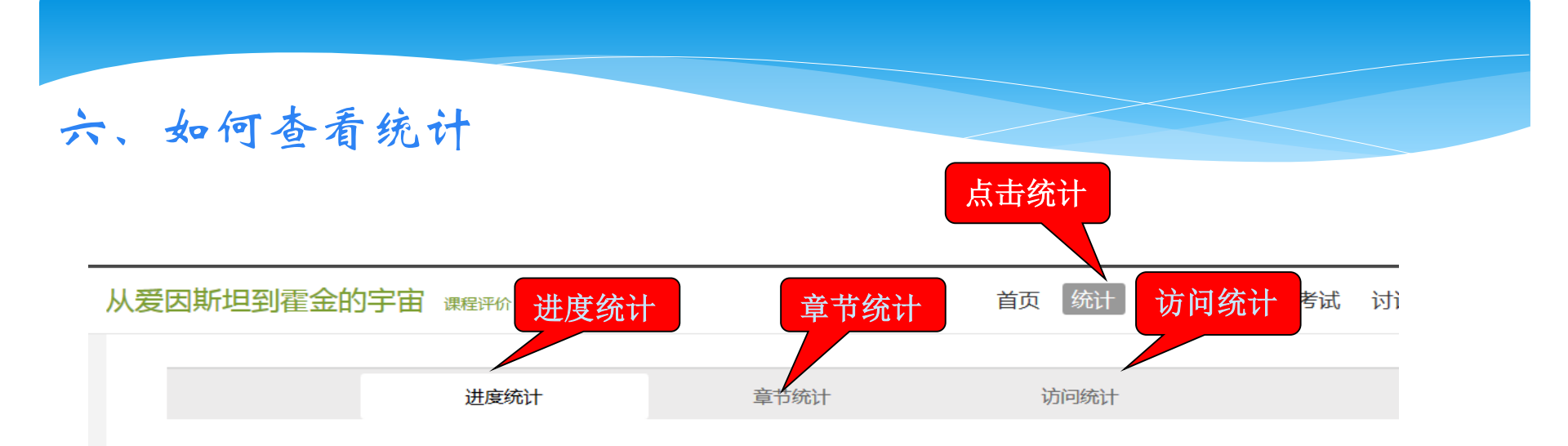

#### 考核办法

| 考核内容        | 视频    | 课程测验  | 考试  |
|-------------|-------|-------|-----|
| 所占权重        | 40%   | 20%   | 40% |
| 总分( 42.79 ) | 28.47 | 14.32 | 0.0 |

### 统计功能详解

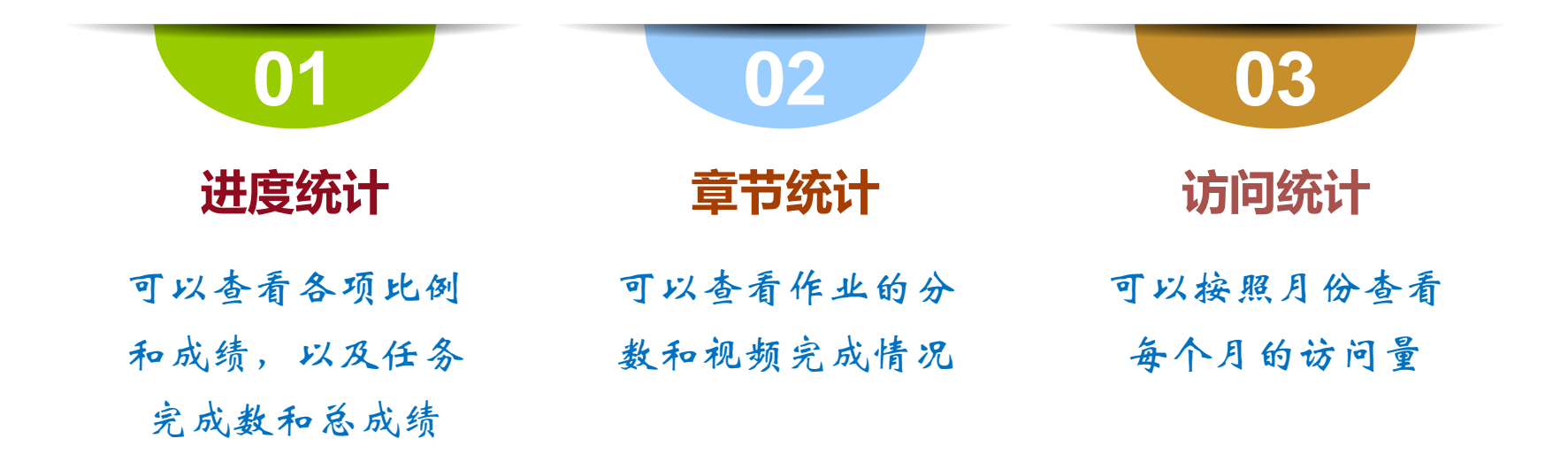

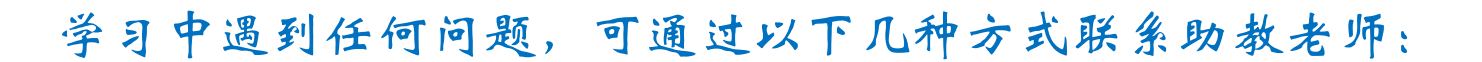

(1) 在线客服:直接点击首页的"在线客服"即可与助教老师在线

交流

- (2) Email: eryamooc@chaoxing.com
- (3) 容服电话: 400-902-0966

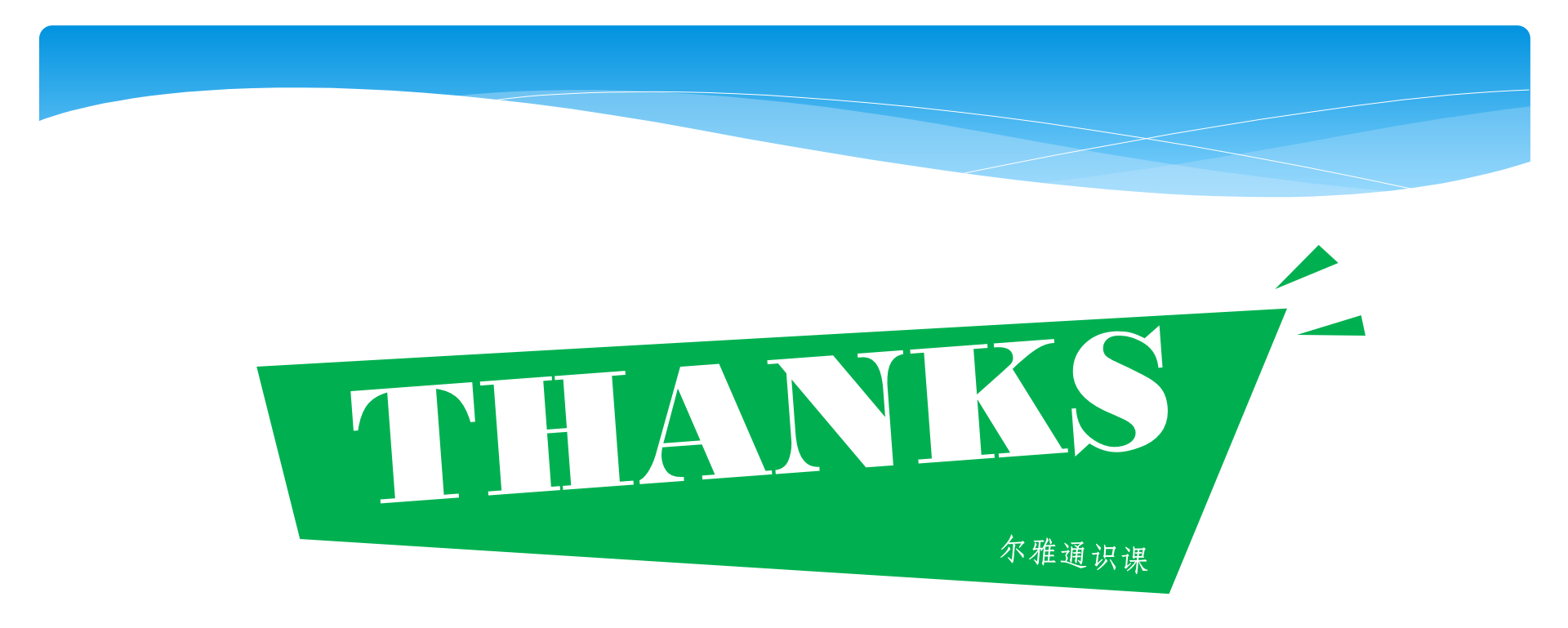